# RGHI 📶 CURCHI 🏹 CI

## **ASSETTO ONLINE**

Benvenuto nella banca dati assetto ruote Corghi su internet. Le specifiche dei nuovi modelli sempre a disposizione.

Gentile cliente, Corghi è felice di informarLA che da oggi è disponibile il nuovo servizio di aggiornamento banca dati per l'assetto ruote su internet.

Automotive

Il servizio **ASSETTO ONLINE** garantisce la disponibilità delle specifiche per l'assetto ruota dei nuovi modelli, non ancora presenti nella banca dati del Suo assetto, **24 ore su 24 per 365 giorni all'anno**.

DATA BANK GARD

The tot we do

# ZCURCH WCORGHIZCURCH WCORGHIZCURCH

# La sicurezza di soddisfare il Suo cliente!

Qui a lato trova la **Smart Card promozionale** che Le permetterà di accedere gratuitamente al nuovo servizio ASSETTO ONLINE. **Non perda l'occasione, si registri** 

Non perda l'occasione, si registri immediatamente!

Segua le semplici istruzioni per la registrazione riportate nel seguito di questa lettera.

Per Sua comodità, infine, Le consigliamo di **compilare e conservare la scheda di registrazione**, che trova qui a lato, dove sono indicati i suoi dati e le modalità per contattare il servizio clienti Corghi.

### Avrai sempre a portata di mano i tuoi codici personali per accedere al servizio di ASSETTO ONLINE

Contatti il rappresentante Corghi di zona per prolungare la Sua registrazione al servizio ASSETTO ONLINE

## **Buona navigazione**

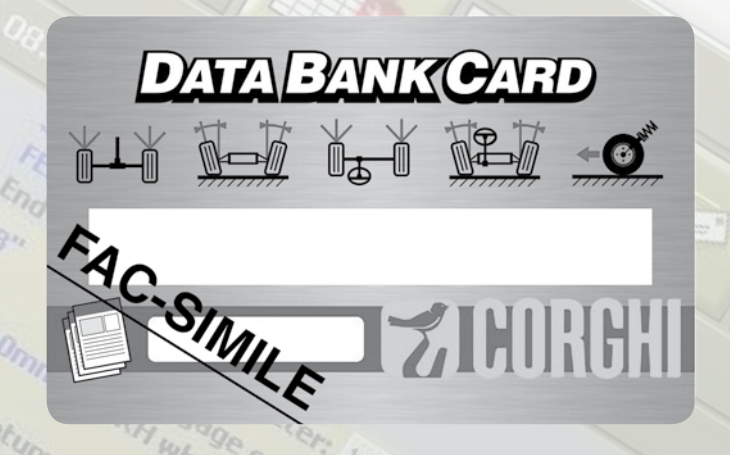

## Come comunicare con Corghi STACCA E CONSERVA QUESTA SCHEDA

- sito internet ASSETTO ONLINE: www.corghi.com/infoauto
- sito internet Corghi: www.corghi.com
- Servizio clienti: 0522 639200
- Agente di zona Corghi:

Login servizio ASSETTO ONLINE:

Password: \_\_\_\_

- E-mail registrata:

La registrazione e l'acquisizione delle specifiche possono essere effettuati da un qualsiasi PC connesso ad internet.

Non è necessario che il PC sia quello dell'allineatore.

Le specifiche per l'assetto possono essere stampate direttamente dal sito internet. Saranno poi inviate su file, consultabile con Acrobat Reader, direttamente alla Sua e-mail.

Se ha provveduto a registrare gli assetti ruota in suo possesso, Le saranno inviati anche i file con i quali potrà aggiornare direttamente la banca dati principale dell'assetto.

Il servizio di aggiornamento banca dati principale è compatibile con gli assetti ruota Corghi modello:

EXACT Blacktech, Exact 7000, EXACT 700, EXACT 70, EXACT 6800\* ed EXACT 68\*

E' necessario aggiornare il software dell'allineatore all'ultima versione.

# **Zeurchi Frorghi Zeurchi Fro**

### DATA BANK CARD ISTRUZIONI PER L'USO

Annotare preliminariamente il numero della SIM-CARD (5 caratteri) e il modello dell'allineatore:

- portandosi nel menù assistenza dell'allineatore e selezionando la voce Gestione Smartcard
- Oppure nella pagina principale (LOGO) premendo MAIUSC+F12.

Per poter aggiornare la banca dati dell'allineatore è necessario disporre della scheda DATABANK-CARD e di un computer connesso ad internet.

Abilitare la ricezione dei cookie nel browser che si utilizzerà per il download degli aggiornamenti.

### REGISTRAZIONE

- A. Aprire il browser (Internet Explorer, Mozilla Firefox) e portarsi alla pagina www.corghi.com/infoauto
- **B.** Selezionare la lingua desiderata e procedere con la registrazione, cliccando sul link di registrazione.
- **C.** Nella pagina di registrazione completare tutti i campi contrassegnati dal simbolo "\*", gli altri sono facoltativi.
- **D.** Al termine della registrazione procedere con il login utilizzando il nome utente e la password scelti.
- E. Riportati i propri dati di login, password e mail registrata nella scheda di registrazione.

### LOGIN E SELEZIONE SCHEDE VEICOLI

- **A.** Aprire il browser (Internet Explorer, Mozilla Firefox, ecc...) e portarsi alla pagina www.corghi.com/infoauto
- **B.** Inserire nome utente e password.
- **C.** Si aprirà la pagina di selezione del mercato di riferimento. Selezionare il mercato.
- **D.** A questo punto si apre la pagina di selezione veicolo/ camion. Selezionare marca e modello del veicolo desiderato e procedere. Verrà sottratto 1 credito alla tessera.
- E. Si aprirà la Scheda Veicolo, nella quale è possibile impostare il diametro del cerchione e leggere i dati relativi agli angoli caratteristici del veicolo scelto. In fondo alla pagina sono disponibili due link per il download del file.
- F. Download del file PDF: viene aperto il file PDF della scheda veicolo. È necessario disporre di un lettore di file PDF. Tale file può essere salvato e stampato. I dati di riferimento verranno poi introdotti manualmente all'interno della banca dati dell'allineatore.
- G. Download del file XML: la Scheda Veicolo viene convertita in un file che verrà importato nell'allineatore. Fare click sul link e salvare il file su un supporto removibile. Salvare poi il file scaricato sul PC dell'allineatore nella cartella RADICE " C:\ " oppure " D:\ ". Servizio disponibile solo se sono stati registrati dei veicoli.
- H. I due file le saranno inviati anche sulla e-mail registrata.

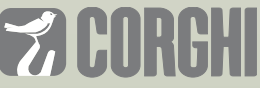

NEXION SPA - ITALY - Società unipersonale soggetta a direzione e coordinamento di Minio srl - A sole shareholder Minio company

Ы

www.corghi.com - info@corghi.com

Fotografie, caratteristiche ed i dati tecnici non sono vincolanti, possono subire modifiche senza preavviso. Cod. DPCG000892 del 01/18